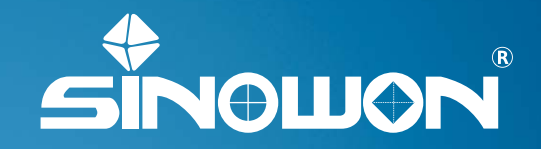

Brinell Hardness Indentation Measurement System Operation Manual

Sinowon Innovation Metrology Manufacture Limited www.sinowon.com

# Preface

Thank you for purchasing Brinell hardness indentation measurement system, to avoid any unnecessary damage and loss, please read this Manual carefully before operation and keep it safety for further study.

BrinScan applies advanced visual technology, shooting the indentation by portable digital microscope and identifying the indentation precisely even under complex background to measure Brinell hardness. Operator does not need predicate edge of the indentation, record indentation length, and check hardness table. BrinScan can realize auto-measuring, auto-recording, auto-saving and auto-generating hardness measuring chart.

## Safety Notice

**Danger**: 1. Dangerous: put the unit vertically or horizontally on the table, and avoid drop.

**Danger :** 2. When heating, smoking or peculiar smell, please stop using and cut off electricity, and contact us for after sales service.

Warning : 3. Keep away with heating source, heating wire easily lead to damage isolation layer.

## Notes before Using

**Note :** 1. Avoid strong vibration.

Note : 2. Avoid working in high temperature, high humidity and dust environment.

**Note :** 3. Keep specimen in a stable table, no shake.

**Note :** 4. Do not unpack, repair or modify the system.

Note : 5. The system without waterproof function, keep away with water.

## Maintenance

- 1. Keep clean the system and packing well after used.
- 2. Keep away chemicals.
- 3. Cut off power supply when long time no using.

# Contents

| 1. Introduction of Components  | 1 |
|--------------------------------|---|
| 2. Operation Steps             | 2 |
| 3. Technical Data              | 2 |
| 4. FAQ                         | 3 |
| 5. After Sales Service         | 3 |
| 6. Storage and Shipping Notice | 3 |
| 7. Software Introduction       | 4 |

# 1. Introduction of Components

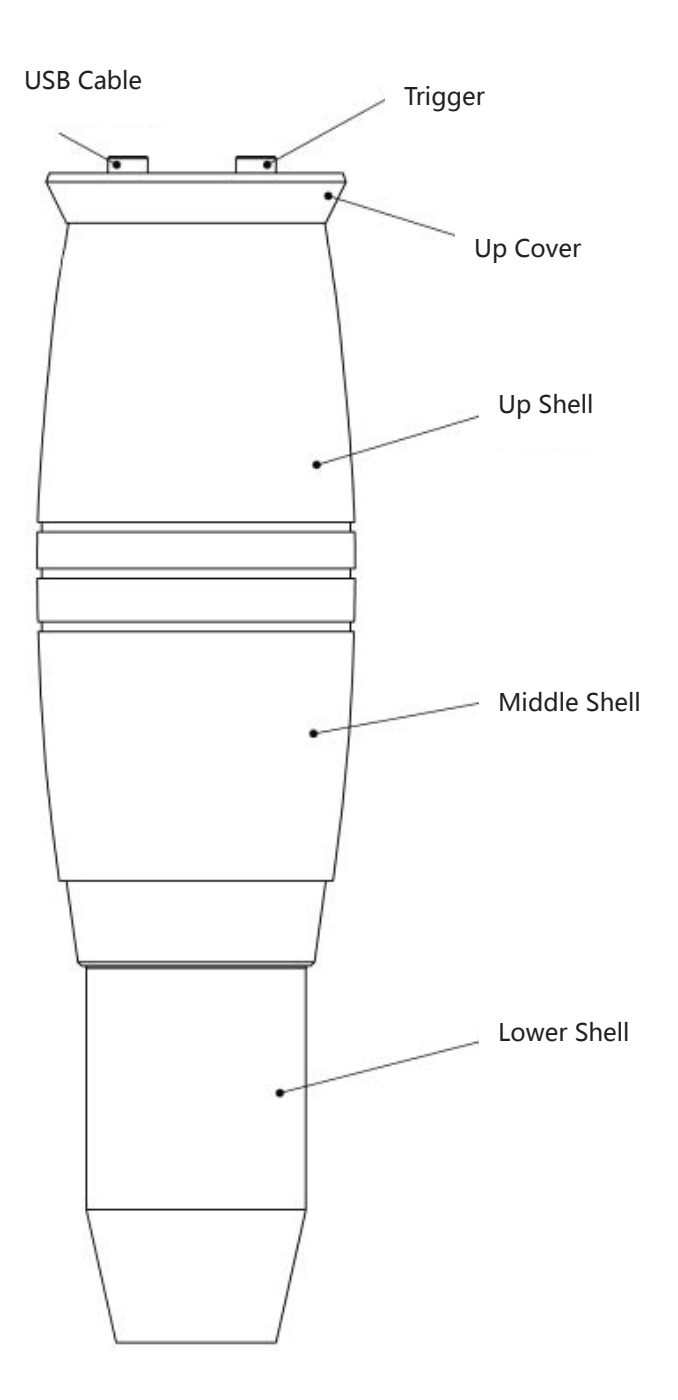

# 2. Operation Steps

- 1. Start Tablet.
- 2. Connect Brinell microscope with computer by USB cable.
- 3. Start software, Installed software is BrinScan3.0.
- 4. Select Camera, first start the software, have to manually select camera.
- 5. Camera Calibration :

① The recommended calibration is using indentation on Brinell hardness blocks, below is the reference table:

| Microscope Type | Reference Substance       | Microscope Measuring Range |                        |
|-----------------|---------------------------|----------------------------|------------------------|
|                 |                           |                            | Hardness Range         |
| (0.5X)          | Standard Brinell hardness | 2.4mm-6mm                  | (143-415) HBW10/3000   |
|                 | blocks                    |                            |                        |
| (1.0X)          | Standard Brinell hardness | 0.6mm-3mm                  | (150-600) HBW2.5/187.5 |
|                 | blocks                    |                            |                        |

②Note: During calibration, please move the indentation to the middle of software viewing window.

- 6. Calibration Measurement.
- 7. Generate Calibration.
- 8. Brinell Measurement, press trigger once to get result.
- 9. Generate Test Report.

Note: read carefully the software operation manual.

## 3. Technical Data

| Name                        | Brinell Hardness Indentation Measurement System-BrinScan |
|-----------------------------|----------------------------------------------------------|
| Indentation Diameter Range  | 0.6mm-6mm                                                |
| Brinell Hardness Resolution | 1HB                                                      |
| Software System             | BrinScan3.0                                              |
| Operation System            | Win8、Win10, 32/64, office                                |
| Illumination                | Ring LED                                                 |
| Working Environment         | Temperature 0°C~50°C Humidity 30%~80%                    |
| Power Supply                | USB Power Supply, DC5V                                   |
| Dimension                   | 24*24*176mm                                              |
| Gross/net Weight            | 1.2Kg/1Kg                                                |

## 4. FAQ

| NO | Phenomenon                             | Reason                     | Solution                         |
|----|----------------------------------------|----------------------------|----------------------------------|
| 1  | Video is not Clear                     | Dirty on Surface of        | Clean Surface of Specimen        |
|    |                                        | Specimens                  |                                  |
| 2  | Software interface shows no software   | Can not recognize software | Shut down software and re-insert |
|    | dongle                                 | dongle                     | USB, then restart                |
| 3  | USB cable can not recognize Microscope | Poor Contact               | Check all the connection ports   |

## 5. After Sales Service

## 5.1 Warranty Steps

- One years warranty for main unit only for quality problem, the others accessories are not under warranty. Refer packing list of ultrasonic hardness tester.
- Please show invoice and warranty card in case need repair.
- We ask for charges for accessories not under warranty

# 6. Storage and Shipping Notice

• Storage should be far away from the vibration, corrosion, moisture, dust, also should be stored at a normal temperature and humidity. Please put in the original packing box before transportation to avoid any damage.

# 7. Software Introduction

## 7.1 Introduction

BrinScan3.0 the main functions of BH with automatic video image. It supports all operations with straightforward test process, precise and stability measuring result. By linking control the hardness equipment, the industrial camera obtain the image of indentation, automatic measuring HB and output the testing data.

## 7.2 Operating Environment

Operation System: Microsoft Windows XP/ Windows 7/ Windows 8/8.1 / Windows 10(32/64Bit)

## 7.3. Interface Introduction

### 7.3.1 Interface

Main Contain 4 Pages: 1. Measuring Page;

- 2. Calibration Page;
- 3. Setting Page;
- 4. About Page;

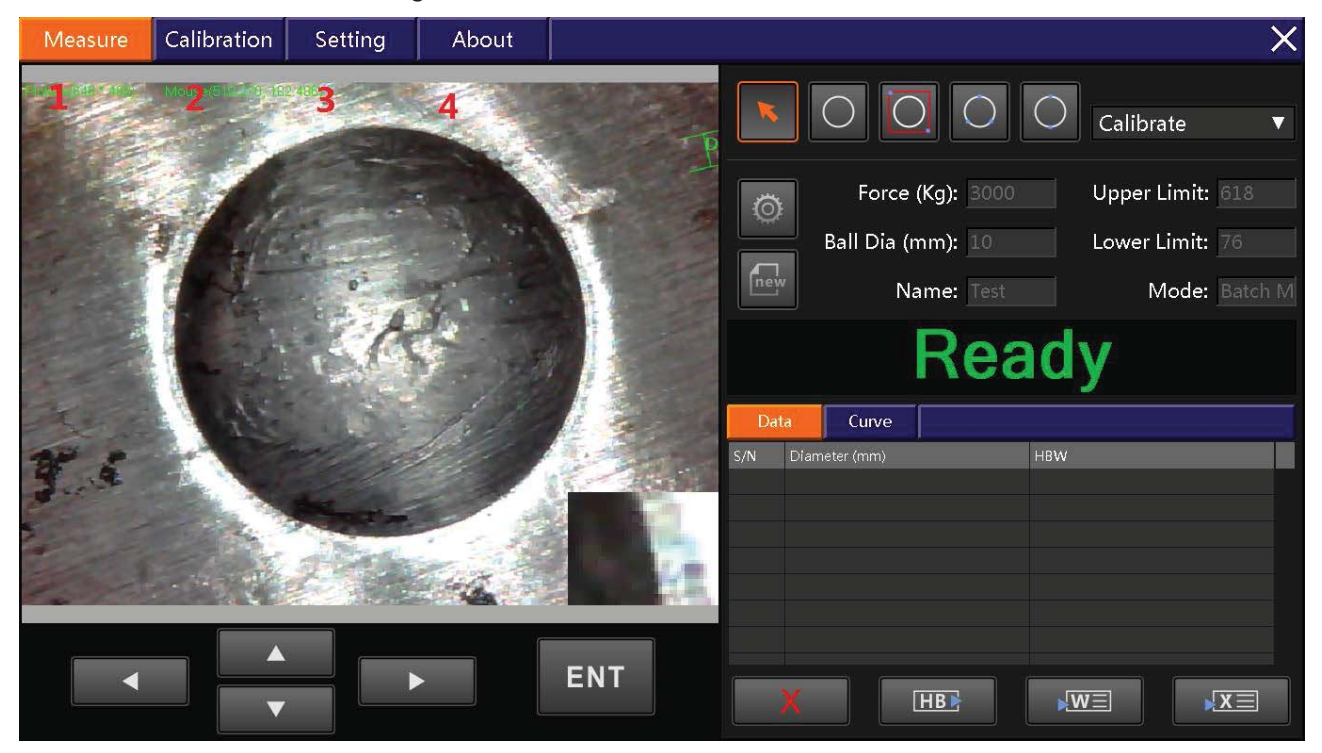

### 7.3.1.1 Measuring Page

Main function: Testing the BH indentation, Setting the parameter of measure, Display the test data and output data etc.

Main six region: 1. Video; 2.Measuring Instrument; 3.Calibration; 4.Setting and display the parameter of measure; 5. Display testing result and output; 6.Operating Measure.

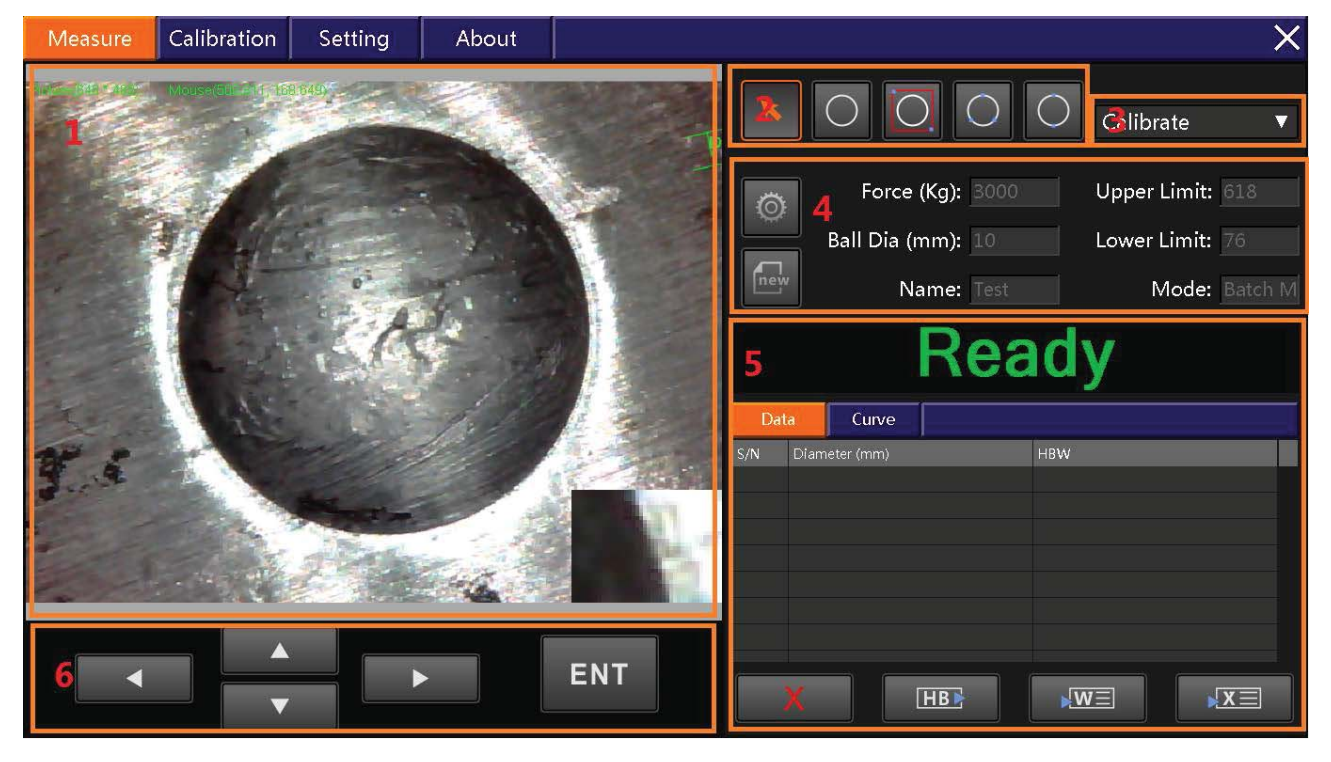

#### • Video Display

Display the real-time image of indentation, It is capable of setting point and testing on the region and make sure the result of measurement

#### Measuring Instrument

Include:

Testing Circular By Automatic: Click "ENT", measuring the diameter of circular.

Frame Select Circular : Framing the circular, Click "ENT", Measure the diameter of circular during the video display region.

Three Points Select Circular: Click three points, Click "ENT" measure the circular diameter. Two Point Measure Circular: Click two points, Click "ENT" measure the circular diameter.

### Calibration Option

Fast to option different rate of calibration .

### • Setting and display the parameter of measure

Including Setting, Display, New Construction

1). Setting and display the parameter

Click "Parameter Setting", as follow

| Brinell Measurement Setting 🛛 🕹 🗙 |      |                           |      |              |      |         |             |    |           |   |
|-----------------------------------|------|---------------------------|------|--------------|------|---------|-------------|----|-----------|---|
|                                   | Para | meters ———                |      |              |      |         |             |    |           |   |
| Ball Dia D (mm): 10 Add Delete    |      |                           |      |              |      |         |             |    |           | e |
|                                   |      | Force (Kg                 | f):  | 3000         |      |         |             |    |           |   |
|                                   | S/N  | Hardness Scale            | Ball | l Dia D (mm) | 0.10 | )2F/D^2 | Force (Kgf) |    | Force (N) |   |
|                                   | 1    | HBW10/3000                | 10   |              | 30   |         | 3000        |    | 29411.765 |   |
|                                   | 2    | HBW10/1500                | 10   |              | 15   |         | 1500        |    | 14705.882 |   |
|                                   | 3    | HBW10/1000                | 10   |              | 10   |         | 1000        |    | 9803.922  |   |
|                                   | 4    | HBW10/500                 | 10   |              | 5    |         | 500         |    | 4901.961  |   |
|                                   | 5    | HBW10/250                 | 10   |              | 2.5  |         | 250         |    | 2450.980  |   |
|                                   | б    | HRW10/100                 | 10   |              | 1    |         | 100         |    | 980 392   |   |
|                                   | Othe | r Parameters<br>Standard: | D    | IN18265      | V    | Up      | oper Lim    | 61 | 18        |   |
|                                   |      | Dwell Time:               | 0.   | 5            | s    | Lov     | wer Limi    | 76 | 6         |   |
|                                   | Mod  | e                         |      |              |      |         |             |    |           |   |
|                                   |      | Mode:                     | B    | atch Mod     | V    | ,       | Average:    | 10 | )         |   |
|                                   |      |                           | Cá   | ancel        |      | 0       | K           |    |           |   |

This page have Force of HB, Standard of switch, Upper Lim, Lower Lim, Model etc.

2). New Measurement

Click "New Measurement" as follow:

| New Measurement |       | X |
|-----------------|-------|---|
| Name:           | Test  |   |
| Cance           | el OK |   |

Import name "Test" and click "OK" will new building a test, and will be deleted of last data

#### • Display Measure result and output

Including : Display The Record , Delete, Hardness Conversion, Export Word, Excel, The Curve Of Hardness

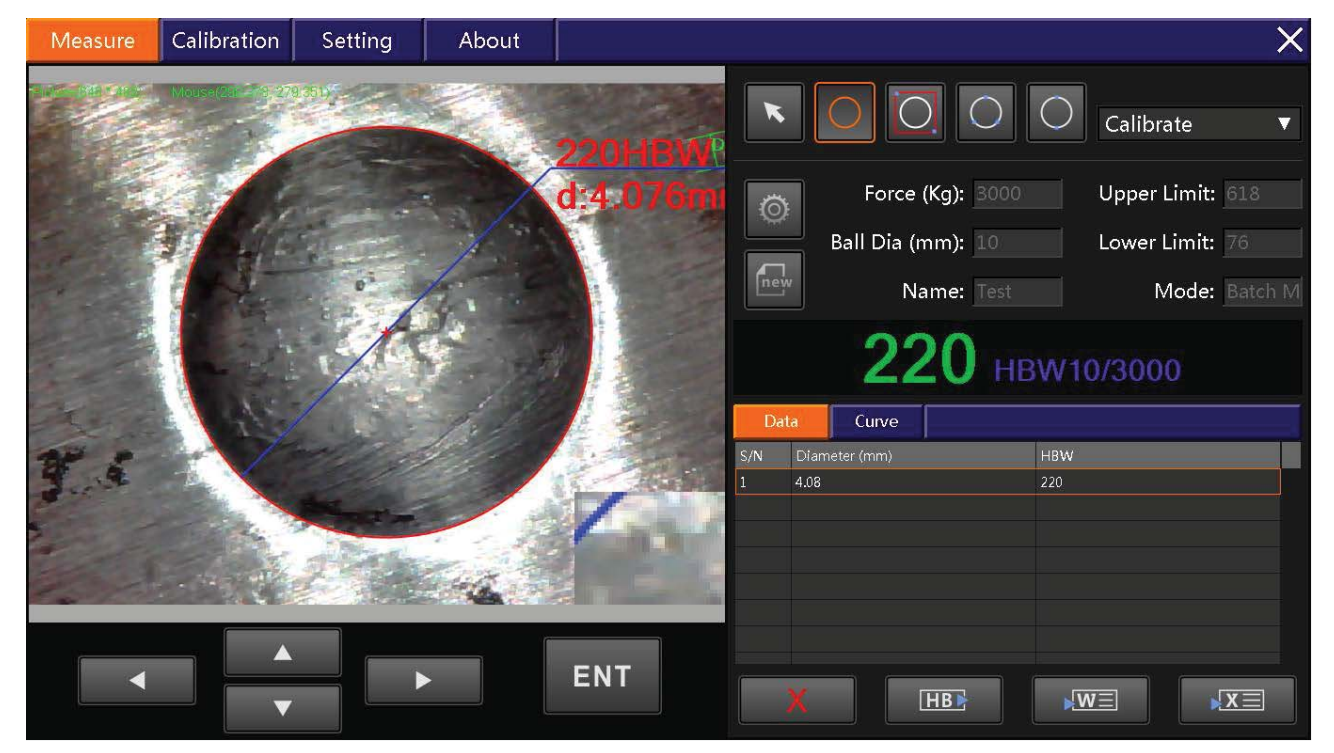

1).Delete:

Select measuring record, click "delete".

2). Hardness Conversion: (contain 17 types of hardness content)

| Hardness Conversion $X$     |   |     |         |   |  |  |  |  |
|-----------------------------|---|-----|---------|---|--|--|--|--|
| Select                      | t | S/N | Content | A |  |  |  |  |
|                             |   | 1   | HBS     |   |  |  |  |  |
|                             |   | 2   | HBW     |   |  |  |  |  |
|                             |   | 3   | НК      |   |  |  |  |  |
|                             |   | 4   | HRA     |   |  |  |  |  |
|                             |   | 5   | HRB     |   |  |  |  |  |
|                             |   | 6   | HRC     |   |  |  |  |  |
| Decimal Di 4 🔹<br>Cancel OK |   |     |         |   |  |  |  |  |

3).Export Word and ExcelClick "Output Word"/"Output Excel"4).The curve of HBW:

| Da  | 220 HE<br>Curve | 3W10/3000 |
|-----|-----------------|-----------|
| S/N | Diameter (mm)   | HBW       |
| 1   | 4.08            | 220       |
|     | X HBE           |           |

## 7.3.1.2 Calibration

1).Video; 2). Measuring instrument; 3). Calibration operate

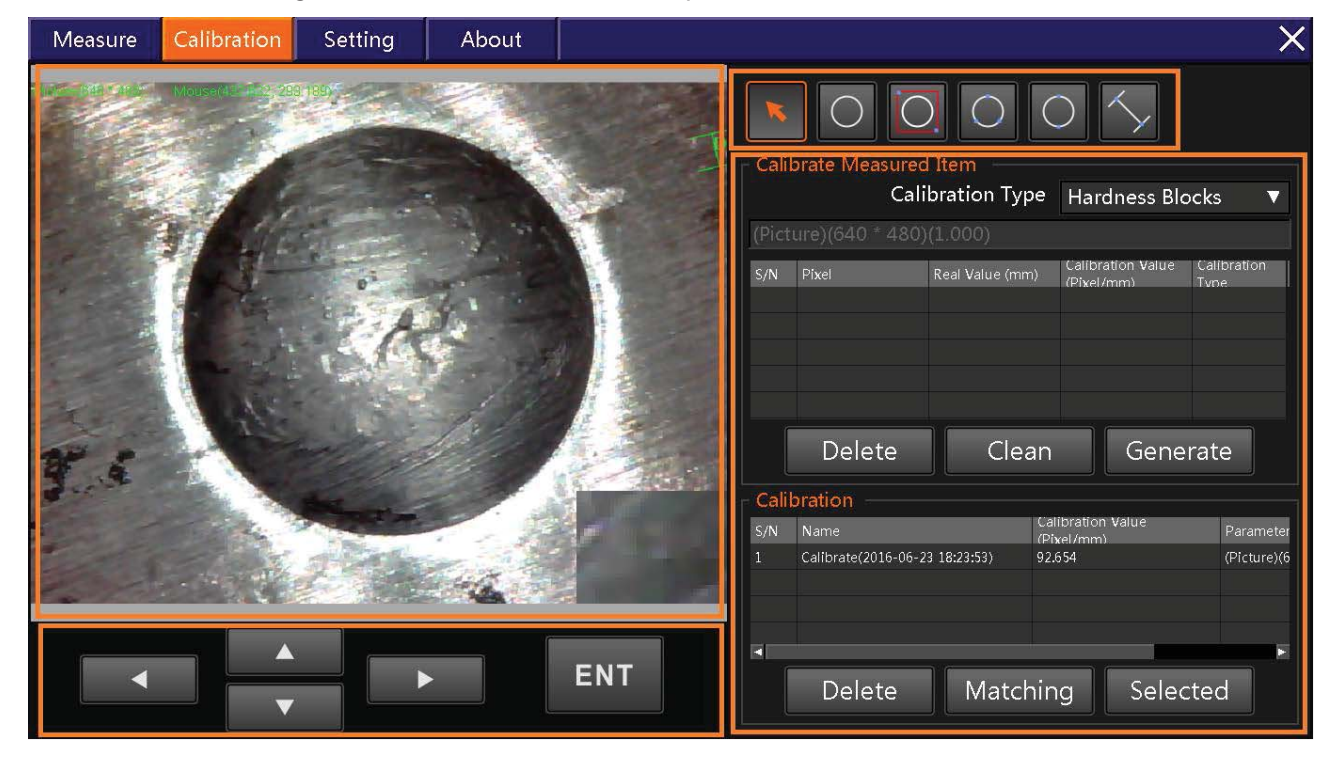

#### 1).Video Display

Display the real-time image of indentation, It is capable of setting point and testing on the region and make sure the result of measurement

#### 2). Measuring Instrument

Include:

Testing Circular By Automatic: Click "ENT", measuring the diameter of circular.

Frame Select Circular : Framing the circular, Click "ENT", Measure the diameter of circular during the video display region.

Three Points Select Circular: Click three points, Click "ENT" measure the circular diameter.

Two Point Measure Circular: Click two points, Click "ENT" measure the circular diameter.

#### 3). Calibration Operate

Calibration Method: By calibration screen and HB block Calibration Item: One testing data one item. How to creative calibration: By testing item and AVG Calibration: a camera and a magnification correspond a calibration record Automatic Calibrate and Manual Motive Calibrate

#### 7.3.1.3 Setting Page

1).System Setting; 2). Camera Setting ; 3).Drewing Setting

#### 1). System Setting

| М      | easure        | Calibratio     | on Setti    | ng    | About |                  |           |           |   |  |   | X   |
|--------|---------------|----------------|-------------|-------|-------|------------------|-----------|-----------|---|--|---|-----|
| System | Operato<br>Op | or<br>Derator: | dfsdfsdfddo | d     |       | Show Re<br>Value | sult      | Line Char | V |  |   |     |
|        | Origi         | nal Pas        |             |       |       | Langu            | e<br>Iage | English   | V |  |   |     |
| Camer  | New           | / Passw        |             |       |       |                  |           |           |   |  |   |     |
| ۵<br>  | С             | onfirm:        |             |       |       |                  |           |           |   |  |   |     |
| Drav   |               |                |             | Mo    | odify |                  |           |           |   |  |   |     |
| <      | Report        | Parameters     |             |       |       |                  |           |           |   |  |   |     |
|        |               | Title:         | dddd        |       |       |                  |           |           |   |  |   |     |
|        | Depa          | artment        | dfdfdf      |       |       |                  |           |           |   |  |   |     |
|        | Sam           | pling R        | 23123456    | %     |       |                  |           |           |   |  |   |     |
|        |               |                | Export      | Image |       |                  |           |           |   |  |   |     |
|        |               |                |             |       |       | 1                |           |           |   |  | S | ave |

Operator Name Setting: Using operator name is ok ; Passport Setting Report Parameters Setting Show Result: Bar graphic and curve graphic Language: Chinese and English

### 2). Camera Setting

Contain Settings : Camera Type; Virtual Camera; Real-time information; Light Source

| M      | easure                                   | Calibration                                    | Setting     | About              | ×                                                                 |
|--------|------------------------------------------|------------------------------------------------|-------------|--------------------|-------------------------------------------------------------------|
| System | Camera<br>Camera<br>Virtual (<br>No Driv | a Selection -<br>Type C<br>Camera<br>er Camera | Camera Name | Camera Device Name | Resolution Category: All Informatio  Select S/N Content           |
| Camera |                                          |                                                |             |                    | 1 Mouse Coordinate<br>2 Camera Info<br>3 Dwell Time<br>Mouse Zoom |
| Draw   | Enu                                      | merate                                         |             |                    | Light Source       Select       Brightness:                       |
|        |                                          |                                                |             |                    | Save                                                              |

### 3). Drew Setting.

| M   | easure | Calibration                 | Set | ting | About         |            |              | X    |
|-----|--------|-----------------------------|-----|------|---------------|------------|--------------|------|
| ۶y  | Draw   | ing parameters –            |     |      |               |            |              |      |
| ste | S/N    | Measurement Type            |     | S/N  | Drawing Conte | nt         |              |      |
| В   |        | Full Image Circle           |     |      | Indicatrix    |            |              |      |
|     |        | Frame Circle                |     |      | Result Graph  |            | Result       |      |
|     |        | Two-point Circle            |     |      | Result Text   |            | Ttooutt      |      |
| Ca  |        | Three-point Circle          |     |      |               |            | $\mathbf{X}$ |      |
| me  |        | Cross-line Circle           |     |      |               |            |              |      |
| ira |        | Full Image<br>Quadrilateral |     |      |               |            |              |      |
|     |        | Frame Quadrilateral         |     | l    | -ont size: 3  |            |              |      |
|     |        | Four-point<br>Ωuadrangle    |     | Lii  | ne Width: 2   | •          |              |      |
| D   |        | Ouadrilateral               |     | 1    | ine Type: E   | ullline 🔻  |              |      |
| rav |        | т                           |     |      | ine type.     | an enter y |              |      |
| <   |        |                             |     |      | 0             |            |              |      |
|     |        |                             |     |      |               |            |              |      |
|     |        |                             |     |      |               |            |              |      |
|     |        |                             |     |      |               |            |              |      |
|     |        |                             |     |      | 0             |            |              |      |
|     | ,      |                             |     |      |               |            |              |      |
|     |        |                             |     |      |               |            |              |      |
|     |        |                             |     |      |               |            |              |      |
|     |        |                             | _   | _    | _             |            |              |      |
|     |        |                             |     |      |               |            |              |      |
|     |        |                             |     |      |               |            |              | Save |
|     |        |                             |     |      |               |            |              |      |

## 7.4. How To Operation

## 7.4.1 Camera Selection

First open the software or need change the camera, Please Click "Camera Selection" .Read picture as follow :

| M      | easure                                   | Calibratio                                 | n Setting                    | About                                                  | ×                                                                                |
|--------|------------------------------------------|--------------------------------------------|------------------------------|--------------------------------------------------------|----------------------------------------------------------------------------------|
| System | Camera<br>Camera<br>Virtual (<br>No Driv | a Selection<br>Type<br>Camera<br>er Camera | Camera Name<br>USB2.0 Camera | Camera Device Nam<br>6558773D-8655-11D<br>00A0C9223196 | Resolution<br>320 * 240<br>640 * 480<br>Belect S/N Content<br>1 Meure Coordinate |
| Camera |                                          |                                            |                              |                                                        | Camera Info<br>Camera Info<br>Camera Info<br>Dwell Time<br>Mouse Zoom            |
| Draw   | Enu                                      | merate                                     |                              |                                                        | Light Source       Select         Brightness:                                    |
|        |                                          |                                            |                              |                                                        | Save                                                                             |

## 7.4.2 Camera Calibration

## 7.4.2.1 Camera Calibration Info:

| Measure | Calibration | Setting | About | X                                                                                                   |
|---------|-------------|---------|-------|----------------------------------------------------------------------------------------------------|
|         |             |         |       | Calibrate Measured Item<br>Calibration Type Hardness Blocks (Picture)(640 * 480)(1.000)             |
| All     |             | t       |       | S/N Pixel Real Value (mm) Calibration Value Calibration<br>(Pixel/mm) Type<br>Delete Clean Generate |
|         |             |         |       | Calibration S/N Name (Pixel/mm) Parameter                                                           |
| •       |             |         |       | ENT Delete Matching Selected                                                                        |

## 7.4.2.2 Calibrate Measured Item:

| Measure | Calibration       | Setting | About |     |                                                             |                                                          |                                                 | ×                   |
|---------|-------------------|---------|-------|-----|-------------------------------------------------------------|----------------------------------------------------------|-------------------------------------------------|---------------------|
|         | Mouse(D) and 0.00 | or A    |       |     | Calibrate Measure<br>Ca<br>(Picture)(640 * 480<br>S/N Pixel | d Item<br>libration Type<br>1)(1.000)<br>Real Value (mm) | Hardness Bla<br>Calibration Value<br>(Pixel/mm) | Calibration<br>Type |
| Y. :    |                   |         |       |     | Delete<br>Calibration<br>S/N Name                           | Clean<br>ca<br>(PT                                       | Gene                                            | rate<br>Parameter   |
|         |                   |         |       | ENT | .⊲<br>Delete                                                | Matchir                                                  | ng Seleo                                        | F                   |

### 7.4.2.3 Calibrate Real Value:

| Measure    | Calibration | Settin | ig .              | About   |                 |                       |             |            |    |              |                                 | ×                   |
|------------|-------------|--------|-------------------|---------|-----------------|-----------------------|-------------|------------|----|--------------|---------------------------------|---------------------|
|            |             | Cali   | brate Rea         | I Value |                 |                       |             |            | ×  |              | $\sim$                          |                     |
|            |             |        |                   | Pixel:  | 377.539         | Real                  | Value: 4.0  | 75381 mm   |    | Туре         | Hardness Blo                    | ocks 🔻              |
|            | 3/2         |        | ₩推块计算<br>Ball Dia | D (mm): | Brine           | ell Hardness<br>Force | Value: 220  | 0          |    | (mm)         | Calibration Value<br>(Pixel/mm) | Calibration<br>Type |
|            |             | S      | N Hardna          | - Scolo | Poll Dia D (mm) | 0 1025 (DA 2          | Eorce (Kaf) | Force (NI) |    |              |                                 |                     |
| 1          | 1 2 2 2 2 2 | 37     | HRW10             | 3000    |                 | 30                    | 3000        | 29411 765  |    |              |                                 |                     |
|            |             | 2      | HBW10             | 1500    | 10              | 15                    | 1500        | 14705.882  |    |              |                                 |                     |
| The second | A CASE      | 3      | HBW10,            | 1000    |                 |                       | 1000        | 9803.922   |    |              |                                 |                     |
| and the    |             | 4      | HBW10,            | '500    |                 |                       | 500         | 4901.961   |    | loop         | Gono                            | rata                |
| 1. 6       |             |        | HBW10,            | 250     |                 | 2.5                   | 250         | 2450.980   |    | lean         | Gene                            | late                |
| a server   |             |        | HBW10,            | 100     |                 |                       |             | 980.392    |    |              |                                 |                     |
|            |             | 7      | HBW5/7            | 50      |                 |                       | 750         | 7352.941   |    | Cali<br>(Div | ibration Value                  | Parameter           |
|            |             |        |                   |         |                 |                       |             |            |    |              |                                 |                     |
| 4.50/23    |             |        |                   |         | 取消              | 0                     | К           |            |    |              |                                 |                     |
|            |             |        |                   |         |                 |                       | •           |            | _  |              |                                 |                     |
|            |             |        |                   |         | ENT             |                       | De          | elete      | Ma | atchin       | g Selec                         | ted                 |

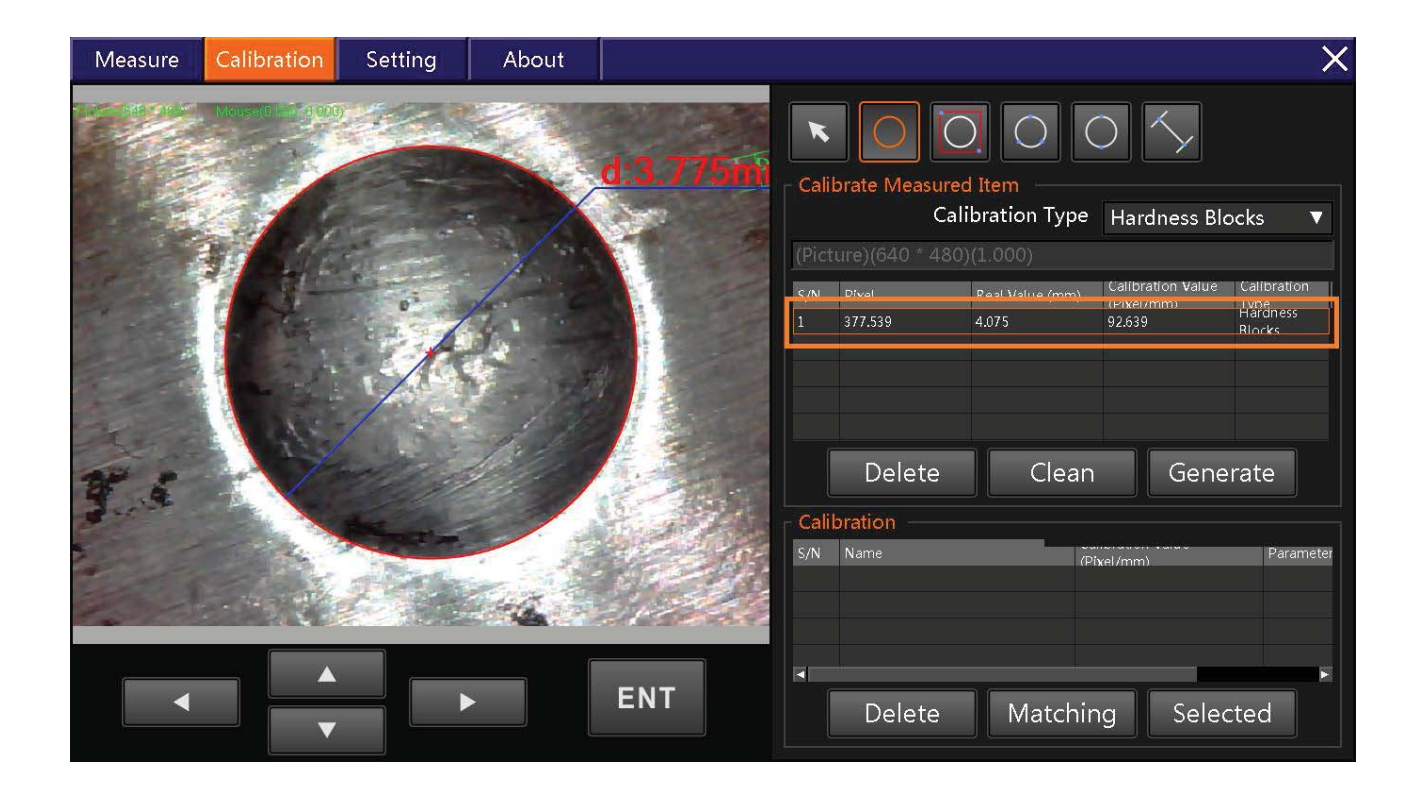

### 7.4.2.4 Create Calibration:

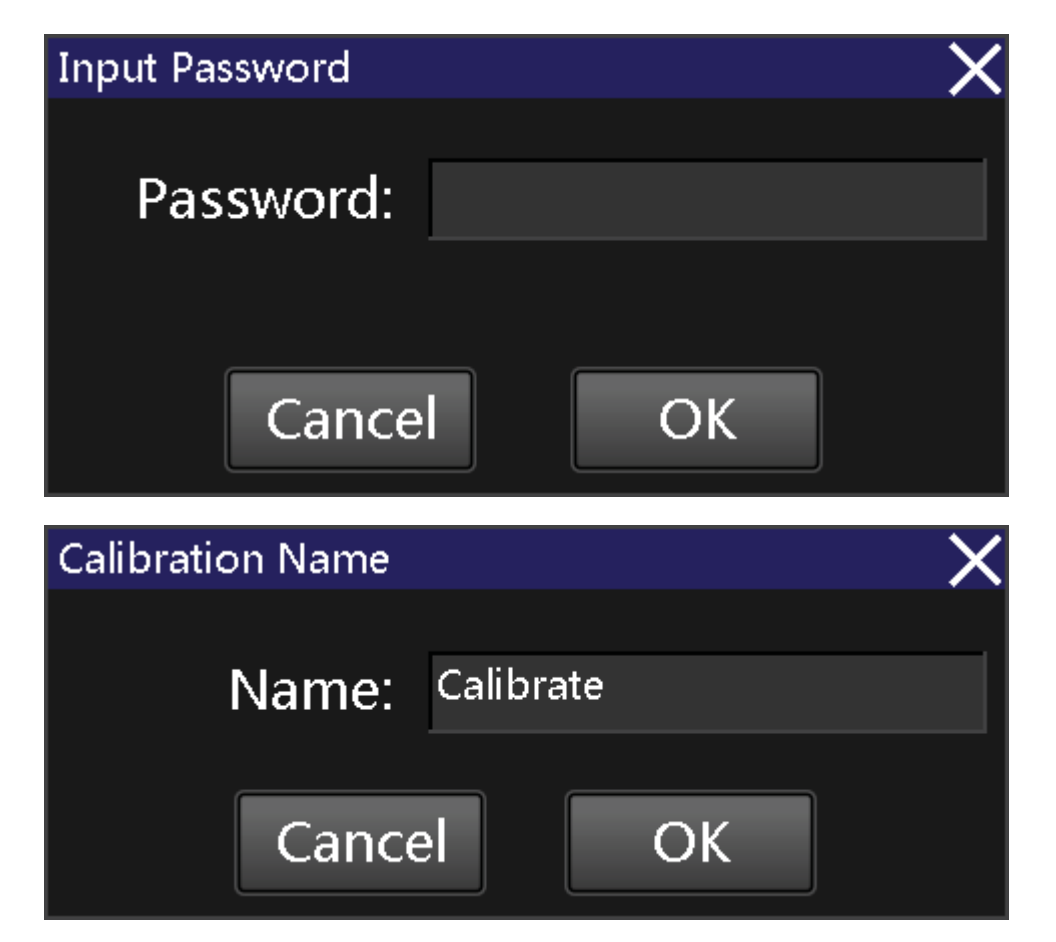

| Measure | Calibration | Setting | About | ×                                                                                                    |
|---------|-------------|---------|-------|----------------------------------------------------------------------------------------------------|
| ¥. 6    |             |         |       | Image: State of the state of the state |
|         |             |         |       | ENT Delete Matching Selected                                                                                                    |

When you open the camera, the software will automatic load the calibration, If no matching will been hint as follow.

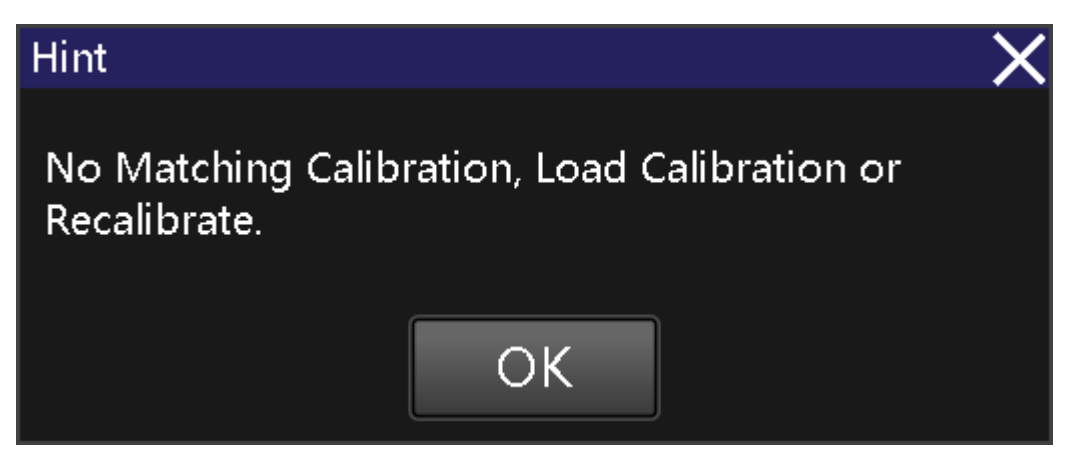

## 7.5 Measure HBW

### 7.5.1 Click Measure

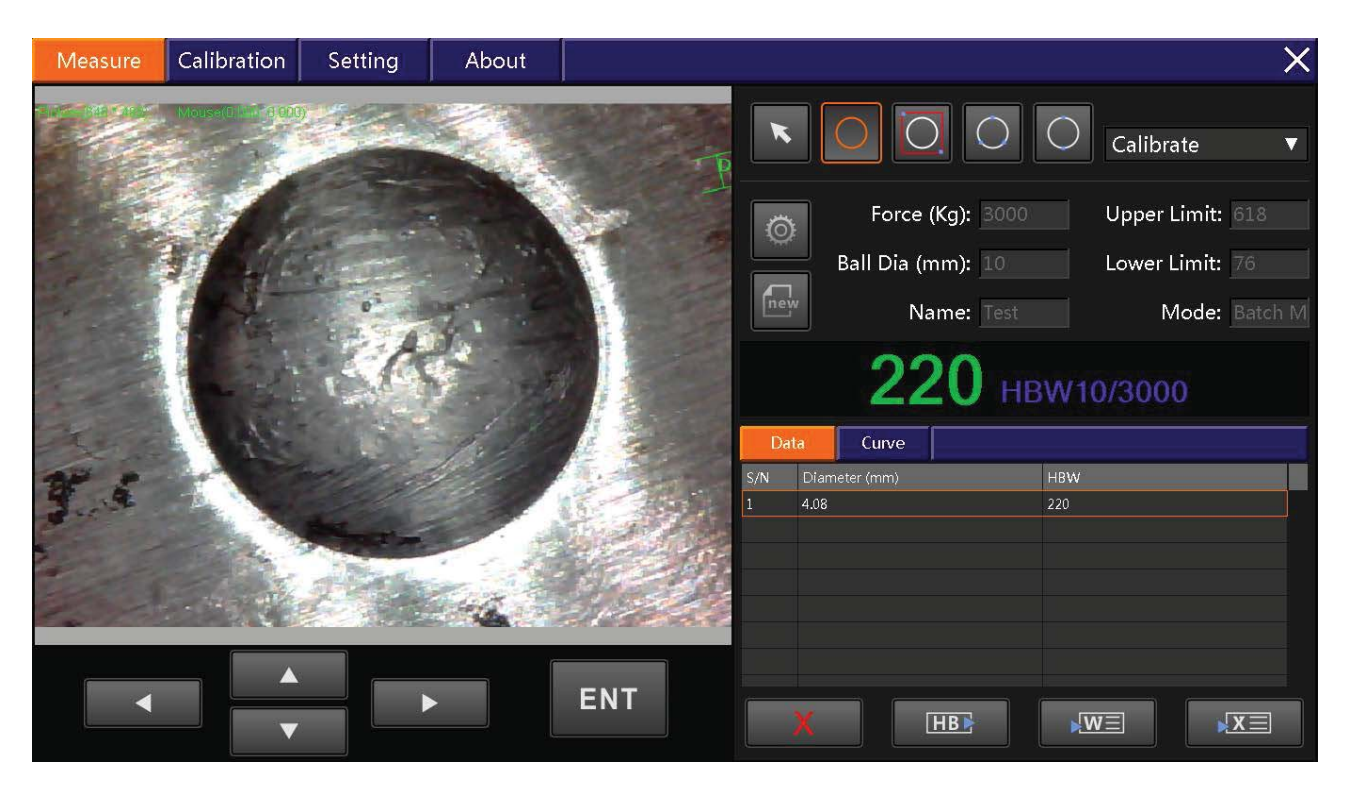

### 7.5.2 Brinell Measurement Setting

To better measure please select correct impression force: Eg: Test Ball Dia:10mm Force:3000kgf ; So we would choice HBW10/3000

| Br | inell      | Measurement S       | Sett   | ing        |          |      |             |           |    |
|----|------------|---------------------|--------|------------|----------|------|-------------|-----------|----|
|    | Para       | meters              |        |            |          |      |             |           |    |
|    | В          | all Dia D (mm       | ר): 10 |            |          |      | dd          | Delet     | e  |
|    | Force (Kgf |                     |        | 3000       |          |      |             |           |    |
|    | S/N        | Hardness Scale      | Ball   | Dia D (mm) | 0.102F/I | ⊃^2  | Force (Kgf) | Force (N) |    |
|    | 1          | H <b>BW1</b> 0/3000 | 10     |            | 30       |      | 3000        | 29411.765 |    |
|    | 2          | HBW10/1500          | 10     |            | 15       | 1500 |             | 14705.882 |    |
|    | 3          | HBW10/1000          | 10     |            | 10       |      | 1000        | 9803.922  |    |
|    | 4          | HBW10/500           | 10     |            | 5        |      | 500         | 4901.961  |    |
|    | 5          | HBW10/250           | 10     |            | 2.5      |      | 250         | 2450.980  |    |
|    | б          | HRW10/100           | 10     |            | 1        |      | 100         | 980 392   |    |
|    | Othe       | r Parameters        |        |            |          |      |             |           |    |
|    | Othe       | Standard:           | D      | IN18265    | V        | Up   | oper Lim    | 618       | 1  |
|    |            | Dwell Time:         | 0.     | 5          | s        | Lov  | wer Limi    | 76        | İ. |
|    | Mod        | e                   |        |            |          |      |             |           |    |
|    |            | Mode:               | B      | atch Mod   | •        | ,    | A∨erage:    | 10        |    |
|    |            |                     | Cá     | ancel      |          | 0    | K           |           |    |

#### 7.5.3 Select Measure

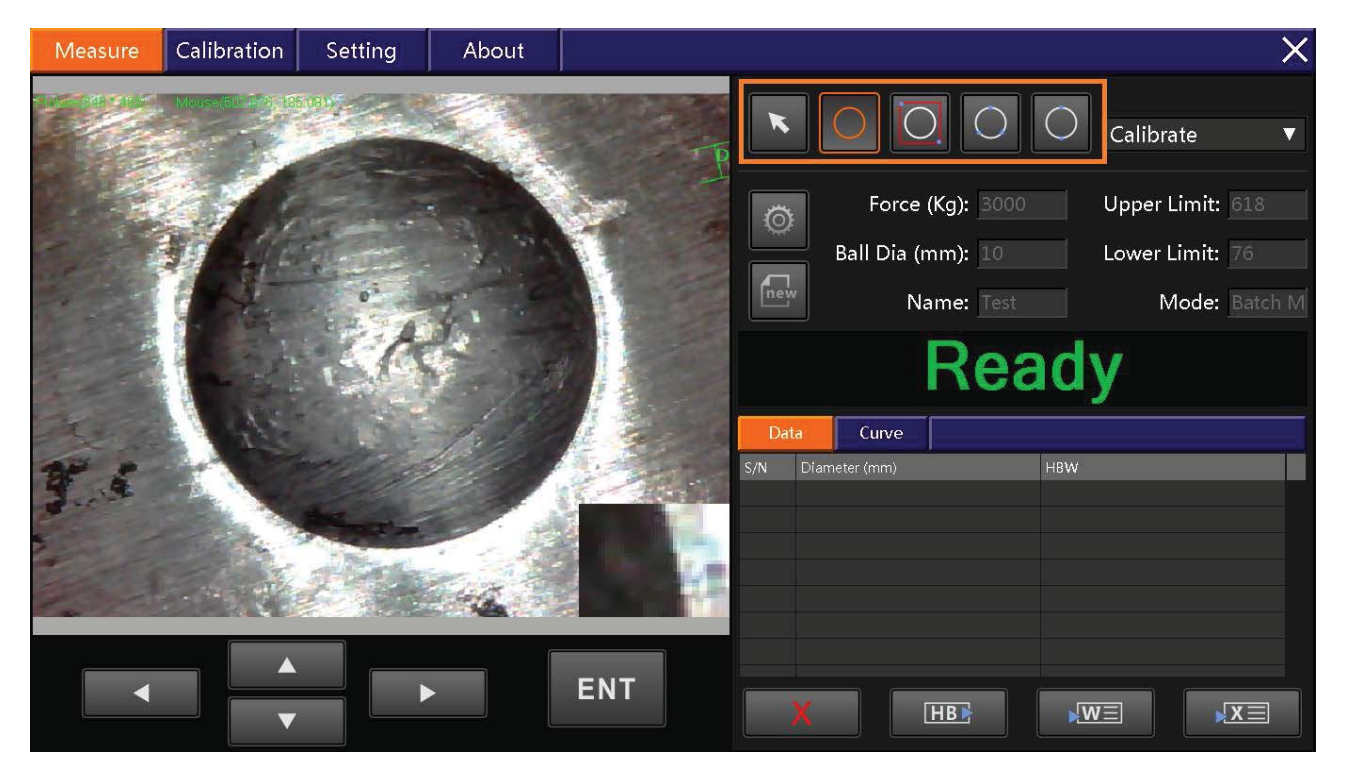

#### 7.5.4 Measure

As follow picture our software could automatic find impression .

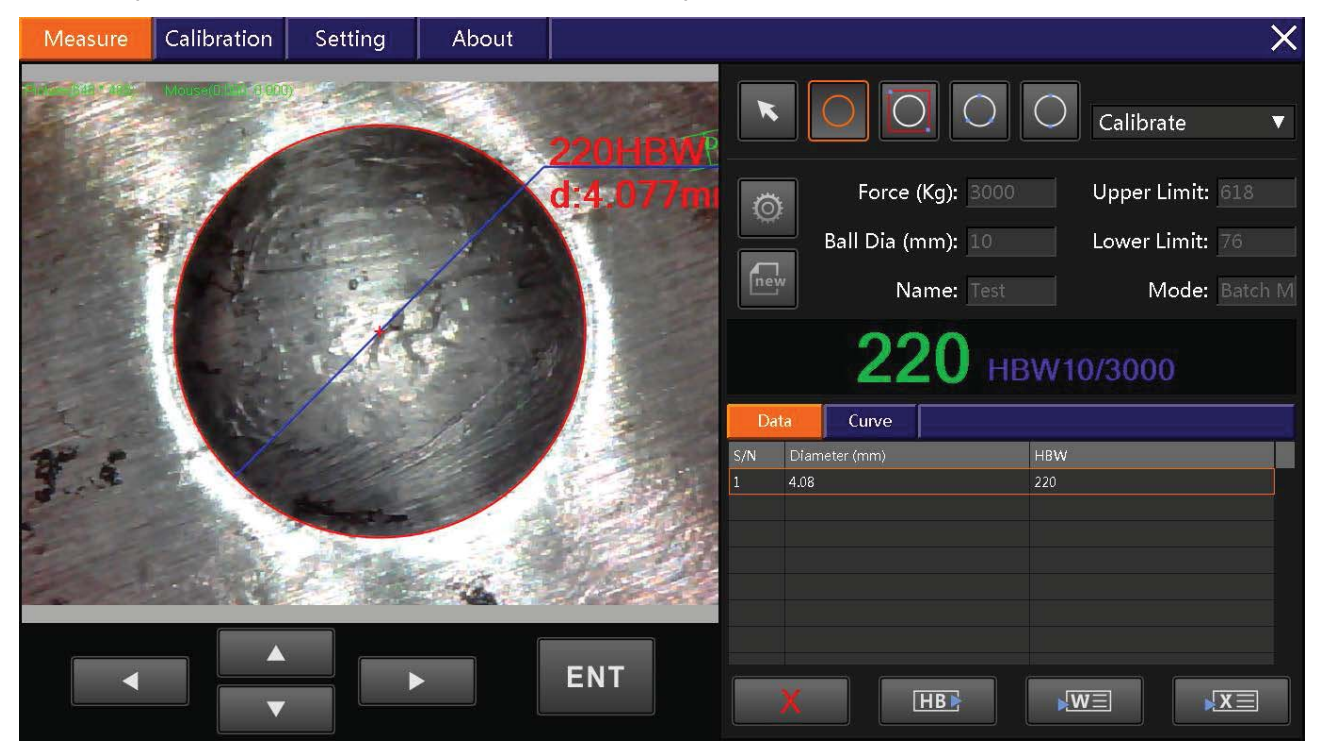

#### 7.5.5 Output the data

After complete the testing , you could output the data by Word or Excel.

| Measure | Calibration          | Setting  | About |             |            |                   | ×                |
|---------|----------------------|----------|-------|-------------|------------|-------------------|------------------|
|         | Mouse(Elline (8.005) |          |       | 220HBWP     | K          | 000               | Calibrate 🔻      |
|         | 23/                  |          |       | d:4.075m    | Ö          | Force (Kg): 3000  | Upper Limit: 618 |
| S. St.  | 11 4/2               |          | 1     |             |            | Ball Dia (mm): 10 | Lower Limit: 76  |
|         | 1 AL                 | oi       | 1. 5  |             | new        | Name: Test        | Mode: Batch M    |
|         |                      | 1        |       |             | Data       | <b>220</b> HE     | 3W10/3000        |
| -       | 1.44                 | inter a  |       | K. A.       | S/N E      | Viameter (mm)     | HBW              |
| 9.4     |                      |          |       | 18-26-26    | 1 4        | .08               | 220              |
|         |                      | States - |       | Bard States |            | .08               | 220              |
|         |                      | Marriel  | 1     | Store la    | 3 4<br>4 4 | .08               | 220              |
| es de   |                      |          | de la | 1. Per      |            |                   |                  |
|         |                      |          |       | ENT         |            |                   |                  |
|         |                      |          |       |             | X          | HB                |                  |

|      | A                   | В                | C                     | D           | E            | F              | G                  | H                   | I            |
|------|---------------------|------------------|-----------------------|-------------|--------------|----------------|--------------------|---------------------|--------------|
| 1    |                     |                  |                       |             |              |                |                    |                     |              |
| 2    |                     |                  |                       | Brinell     | Hardness Rep | ort            |                    |                     |              |
| 3    | Department:         | DepartmentA      |                       |             | Date:        | 2016-06-23     |                    | Operator            | r: OperatorA |
| 4    | Specimen:           | Test             |                       |             | Quantity:    |                | 4                  | Sampling Rate       | : 100%       |
| 5    | Parameters.         | Force (Kgf)      | Ball Dia (mm)         | Lower Limit | Upper Limit  | Dwell Time     | K=0.102F/D2        | =0.102F/D2 Standard |              |
| 6    | T di di di coloris. | 3000             | 10                    | 76          | 618          | 0.5s           |                    | DIN18               | 265          |
| 7    |                     |                  | •                     |             |              |                |                    |                     |              |
| 8    | S/N                 | Diameter (mm)    | HBW                   |             |              |                |                    | MPa                 | NG/Pass      |
| 9    | 1                   | 4.08             | 220                   |             |              |                |                    |                     | Pass         |
| 10   | 2                   | 4.08             | 220                   |             |              |                |                    |                     | Pass         |
| 11   | 3                   | 4.08             | 220                   |             |              |                |                    |                     | Pass         |
| 12   | 4                   | 4.08             | 220                   |             |              |                |                    |                     | Pass         |
| 13   |                     |                  |                       |             |              |                |                    |                     |              |
| 14   |                     | Street St        | -                     |             |              | a tree         |                    | 100.000             |              |
| 15   |                     | 1000             | dal                   | 171         |              |                |                    | A 10 10 1           |              |
| 16   |                     | 3 115            | 12                    |             |              | 3 4            | E P                |                     |              |
| . 17 | •                   |                  | A.                    |             | -            |                | A -                |                     |              |
| 18   | T                   | 1 1 1 9          |                       | 8           | 4            |                | When the second    |                     |              |
| 19   |                     | ** · · · ·       |                       |             |              | 7 2            |                    |                     |              |
| 20   |                     | Seattle State    | and the second        |             |              | and the second | and and            | 27                  |              |
| 21   |                     |                  | Same Street           | 736         |              |                | Parce 1            | 9m 738              |              |
| 22   |                     | the state        | Children and Children |             |              | the            | Contraction of the |                     |              |
| 23   |                     | 10- 10- C        |                       |             |              | 1              |                    | 144 IN 199          |              |
| 24   |                     | 3 19/22          | - 1-1-                |             |              | 3              | and the second     | 199                 |              |
| 25   |                     | Carlos Carlos    | The second            |             |              |                | 1                  |                     |              |
| 26   | 3                   |                  |                       |             | 4            |                | and the second     |                     |              |
| 27   |                     |                  | 224113                | 2           |              |                |                    | 2                   |              |
| 28   |                     | 3. 4             |                       | 2           |              | 3.4            | the second second  |                     |              |
| 29   |                     | State of the set | The second            | 73          |              |                | States a           | ne 13               |              |
| 30   |                     |                  |                       |             |              |                |                    |                     |              |
| 31   | Total               | Average          | Min                   | Max         | Error Range  | Deviation      | CP                 | CPK                 |              |
| 32   | 4                   | 219.948          | 219.7607              | 220.0276    | 0.2669       | 0.1254         | 0.355              | -583.984            |              |
| 33   |                     | 2                |                       |             |              |                |                    |                     |              |
|      |                     |                  |                       |             |              |                |                    |                     |              |

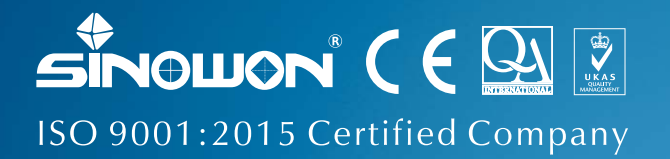

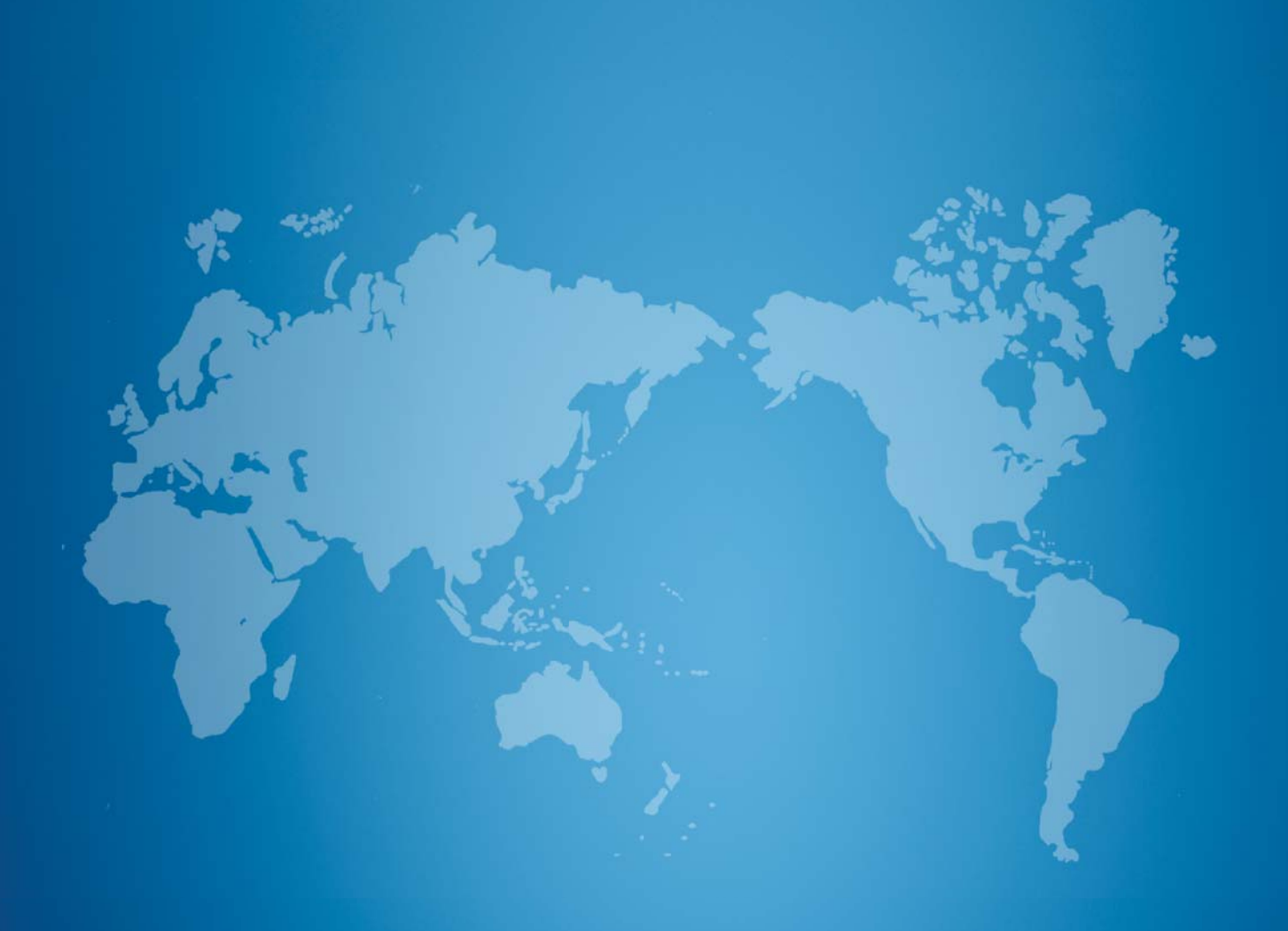

## Sinowon Innovation Metrology Manufacture Limited

Address:A1,KaiSong Park,2# Baima Xianfeng Road,South District,DongGuan,China (523080) Tel:0086–769–23184144 Fax:0086–769–22854144 Web:www.sinowon.com E-mail:sinowon@188.com

Hotline:0086-137-2828-8444

#### Authorized Distributors: